## Passo a Passo de Instalação do ZOOM pelo Celular.

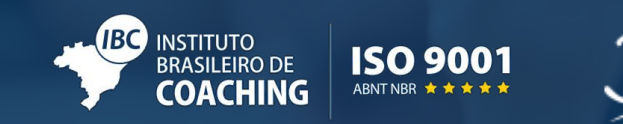

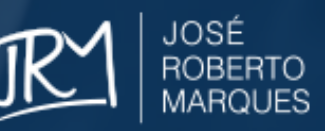

## Na PLAY STORE do seu celular procure pelo programa ZOOMUS e faça a instalação.

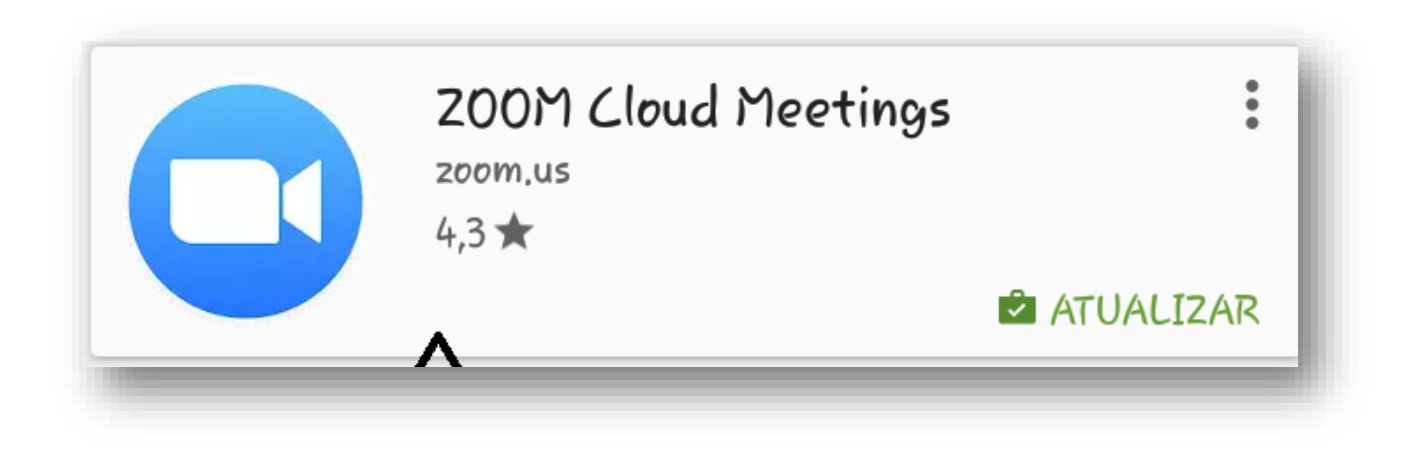

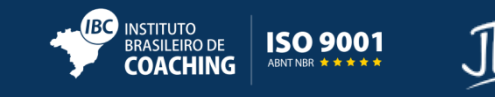

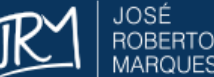

## Após concluir a instalação, clique em JOIN A MEETING:

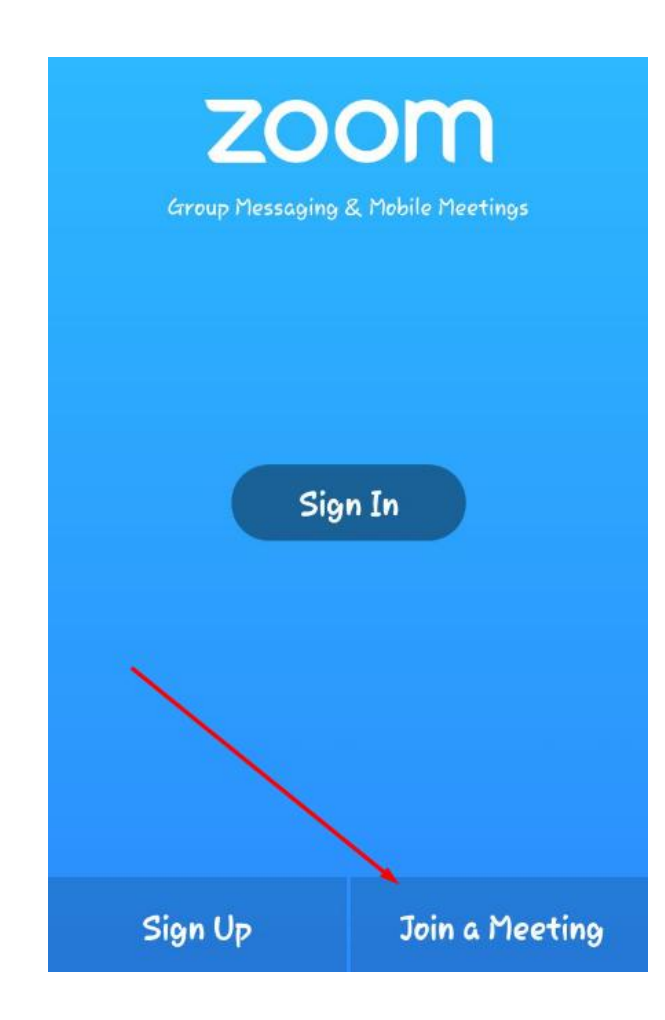

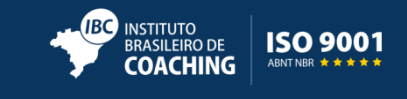

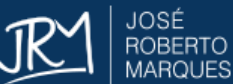

## Em MEETING ID coloque os <u>números finais que estão no link que encaminhamos por email</u>,em JOIN WITH A PERSONAL LINK NAME informe o seu nome e clique em JOIN MEETING:

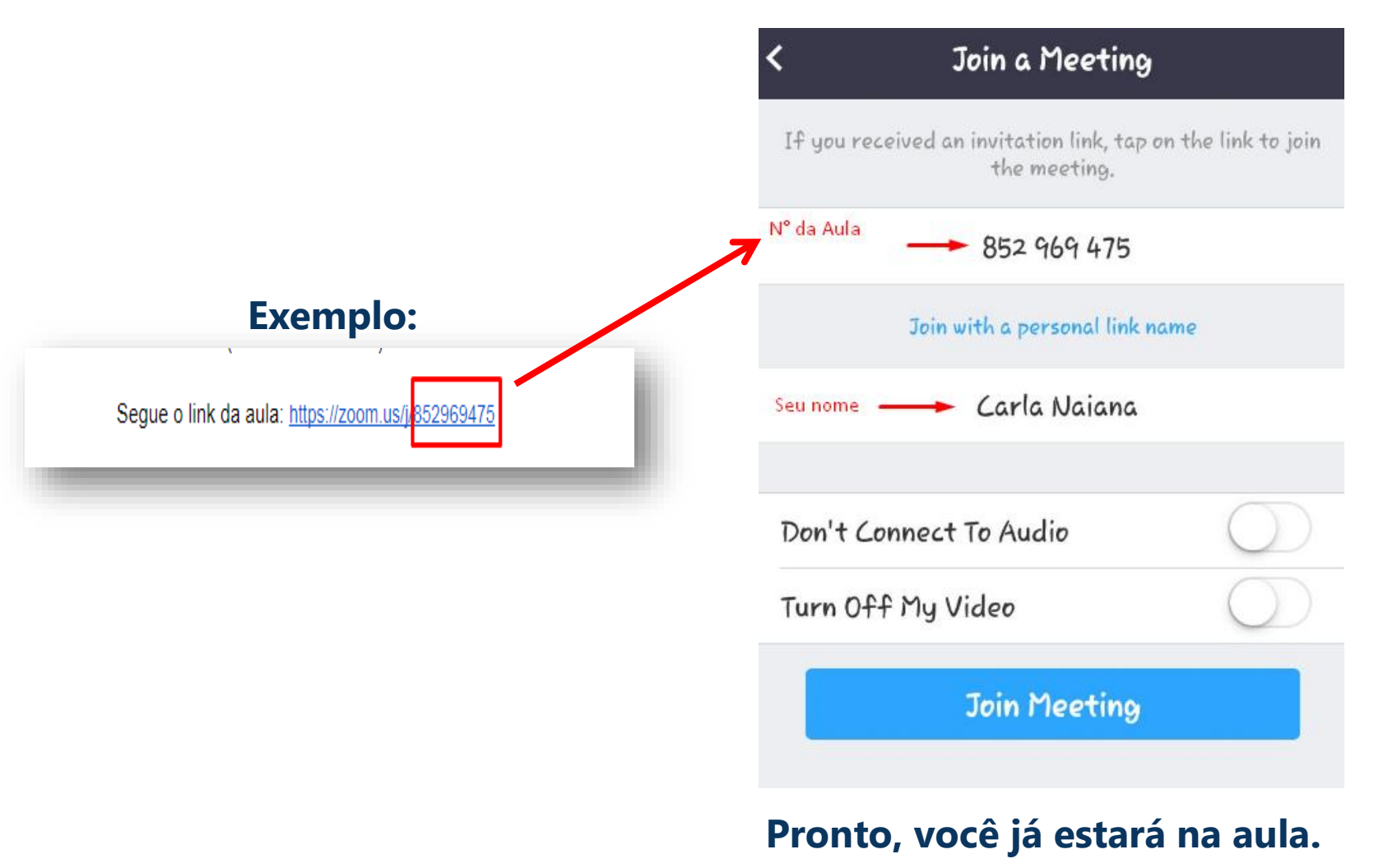

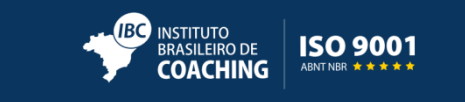

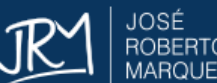

- Contato:
- Equipe de Suporte
- Email: <a href="mailto:suporteonline@ibccoaching.com.br">suporteonline@ibccoaching.com.br</a>

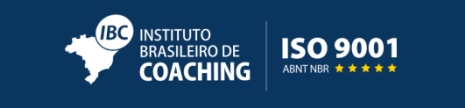

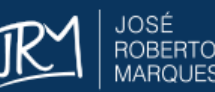

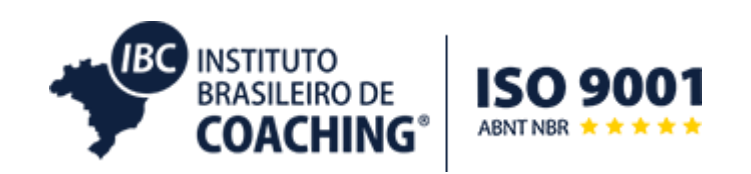

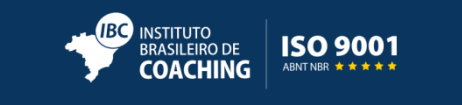

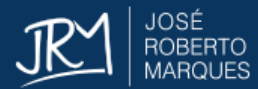